# EDS (Eğitim-Öğretim Değerlendirme Sistemi) Akademisyen Kullanım Kılavuzu

Bologna sürecinde tanımlanmış olan Öğrenim Çıktıları ve Program Yeterliklerinin sağlanma düzeyinin ölçülebilmesi amacıyla, tüm bölüm dersleri için dersi veren öğretim elemanları tarafından veri girişlerinin yapılabilmesi için EDS otomasyonu geliştirilmiştir.

### 1. Sisteme Giriş

EDS sistemine giriş için tarayıcınızın adres satırına <u>http://eds.klu.edu.tr</u> yazarak web sitesini açınız. Aşağıda görseli verilen giriş ekranından **KLU mail adresi** ve **mail şifresi** ile sisteme giriş yapılabilir.

| *****@klu.ed     | J.tr                            |             |
|------------------|---------------------------------|-------------|
| Şifreniz         |                                 |             |
|                  | Giriş Yapın                     |             |
| Program          | Sorumlusu Girisi icin: Tıklavın |             |
| ©2018 Kirklareli | Universitesi Yazilim Muhendis   | sliai Ekibi |

2. Sisteme giriş yapıldıktan sonra karşılaşılacak olan ekran aşağıdaki resimde gösterilmiştir.

| <b>AND</b>                                                   | =                                      | MURAT OLCAY ÖZCAN ~                                    |
|--------------------------------------------------------------|----------------------------------------|--------------------------------------------------------|
| 3 Root                                                       | Kisisel Profil                         |                                                        |
| Hosgeldiniz,<br>MURAT OLCAY<br>OZCAN                         |                                        |                                                        |
| <ul> <li>Ölçme/Değerlendirme</li> <li>Veri Girişi</li> </ul> | MURAT OLCAY<br>ÖZCAN                   |                                                        |
| 🕱 Sorun Bildir                                               | Fakulte Adı: MÜHENDİSLİK     FAKÜLTESİ |                                                        |
|                                                              | ♥ Bolum Adı: YAZILIM MÜHENDISLIĞI      |                                                        |
|                                                              | Program Adı: YAZILIM MÜHENDISLIĞI      |                                                        |
|                                                              | Bronzi Venige                          |                                                        |
|                                                              | Grange razilim                         |                                                        |
|                                                              | © E-Posta, mouzcan@ktu edu.tr          |                                                        |
|                                                              | t Talefor (                            |                                                        |
|                                                              | Telefon(Altoenstif)                    |                                                        |
|                                                              |                                        |                                                        |
|                                                              |                                        |                                                        |
|                                                              |                                        |                                                        |
|                                                              |                                        |                                                        |
|                                                              |                                        |                                                        |
|                                                              |                                        |                                                        |
|                                                              |                                        |                                                        |
|                                                              | ©2                                     | 018 Kirklareli Universitesi Yazilim Muhendisligi Ekibi |

3. Soldaki menüde bulunan Derslerim linkine tıklandığında seçilen Pilot Fakülteler olan Mühendislik Fakültesi ve Hukuk Fakültesinde Güz döneminde ilgili öğretim elemanının vermiş olduğu dersler gösterilmektedir. Derslerin listesi kontrol edilerek, eksik ya da fazla ders varsa bu kılavuzun 9. adımında belirtildiği gibi Sorun Bildir linki kullanılarak bilgi verilmelidir.

| A REL DAVIS          | =                              |                      |                                  |  |          |      | ML        | IRAT OLCAY ÖZC | CAN ~ |
|----------------------|--------------------------------|----------------------|----------------------------------|--|----------|------|-----------|----------------|-------|
| 2007                 | Derslerim                      |                      |                                  |  |          |      |           |                |       |
| Hosgeldiniz,         |                                |                      |                                  |  |          |      |           |                |       |
| MURAT OLCAY<br>ÖZCAN | 10 V Girdi Gösteriliyor Arama: |                      |                                  |  |          |      |           |                |       |
|                      | DERS KODU                      | DERS ADI             | PROGRAM ADI                      |  | KREDİ II | AKTS | 11 T+U 11 | YARIYIL II     |       |
| A Derslerim          | UNV13043                       | WEB TASARIMI         | ELEKTRİK-ELEKTRONİK MÜHENDİSLİĞİ |  | 2        | 2    | 2         | 3              | -     |
| Olcma/Daňarlandirma  | YAZ16209                       | WEB PROGRAMLAMA I    | YAZILIM MÜHENDİSLİĞİ             |  | 3        | 5    | 4         | 3              |       |
| Veri Girişi          | YAZ16307                       | PYTHON PROGRAMLAMA   | YAZILIM MÜHENDİSLİĞİ             |  | 3        | 4    | 3         | 5              |       |
| 🕱 Sorun Bildir       | 1 'a kadar 3 Toplam: 3 (       | Girdi Görüntüleniyor |                                  |  |          |      | Öncel     | si Sonraki     |       |

**4.** Ölçme / Değerlendirme Veri Girişi linkine tıklandığında verilmekte olan dersler aşağıdaki resimdeki gibi listelenecektir. Derslerden birine veri girişi yapmak için dersin hizasında sağ üst köşede bulunan **ok işaretine** tıklanmalıdır.

|                                                              | =                                             | MURAT OLCAY ÖZCAN ~ |
|--------------------------------------------------------------|-----------------------------------------------|---------------------|
| 2007                                                         | WEB TASARIMI ELEKTRIK-ELEKTRONIK MÜHENDISLIĞI | ^                   |
| Hosgeldiniz,                                                 |                                               |                     |
| MURAT OLCAY<br>ÖZCAN                                         | WEB PROGRAMLAMA I YAZILIM MÜHENDİSLİĞİ        | ~                   |
| 😚 Derslerim                                                  |                                               |                     |
| <ul> <li>Ölçme/Değerlendirme</li> <li>Veri Girişi</li> </ul> |                                               |                     |
| 🟦 Sorun Bildir                                               |                                               |                     |

5. OK işaretine tıklandıktan sonra 3 adımda ders ile ilgili gerekli veriler girilebilmektedir. Birinci adımda derste uygulanmış olan etkinlikler seçildikten sonra bu etkinliklerin sınıf ortalaması ve başarı notuna etki yüzdeleri girilmelidir. Bu bilgiler OBS (Öğrenci Bilgi Sistemi)'nde Sınav İşlemleri -> Not Giriş -> Ders seçimi sonrası İstatistik Butonuna basılarak görülebilir. İlgili ekran görüntüleri aşağıdaki resimlerde görülebilir. Giriş yapıldıktan sonra İleri butonuna tıklanır ve ikinci aşamaya geçilir.

| WEB TASARIMI ELEKTRİK-ELEKTRONİK MÜH | ENDÍSLÍĞÍ                                            |                     | ^  |
|--------------------------------------|------------------------------------------------------|---------------------|----|
| WEB PROGRAMLAMA I YAZILIM MÜHENDİS   | SLIĞI                                                |                     | ¥. |
| Ders etkinlikleri<br>Etkinlikleri    | Öğrenme Çıktıları<br>Etkiniklerin öğrenme çıktıların | Not Aralığı         |    |
| Etkinlikler:                         |                                                      |                     | *  |
| 🗷 Kısa Sınav 1                       | Ortalama Giriniz                                     | Ağırlık Giriniz     | ı  |
| ✓ Kisa Sinav 2                       | Ortalama Giriniz                                     | Ağırlık Giriniz     | ı  |
| Ø Ődev 1                             | Ortalama Giriniz                                     | Ağırlık Giriniz     | ı  |
| Ödev 2                               | Ortalama Giriniz                                     | Ağırlık Giriniz     | ı  |
| 🗹 Vize                               | Ortalama Giriniz                                     | Ağırlık Giriniz     | ı  |
| Final                                | Ortalama Giriniz                                     | Ağırlık Giriniz     | -  |
|                                      |                                                      | Geri literi Tamamla | 1  |
| PYTHON PROGRAMLAMA YAZILIM MÜHEI     | NDIŞLIĞI                                             |                     | ^  |

|                          |     |           | Kırklareli Ür | niversitesi (2018-2019 B | ahar Dönemi)                                                                                                    |               |          |             |          |            |          |                 |               |    |
|--------------------------|-----|-----------|---------------|--------------------------|----------------------------------------------------------------------------------------------------|---------------|----------|-------------|----------|------------|----------|-----------------|---------------|----|
| April 4                  |     |           |               |                          |                                                                                                    |               |          |             |          |            |          | Dersler - Dr. Ö | Öğr. Üyesi ML | JR |
|                          |     | Dönem     | 2018-2019     | Güz Dönemi 🚽             | Fakülte Türü                                                                                                    | Tümü          | •        | Ders Kodu   | Ders Adı |            |          | 🔍 Ara/Bul       |               |    |
| Akademik Bilgi Sistemi   |     | <u>Şb</u> | Ders Kodu     | Ders Adı                 |                                                                                                    |               |          |             |          | <u>T+U</u> | <u>Z</u> | <u>Krd</u>      | Akts          |    |
|                          | ×., | 1         | UNV13111      | TEMEL BİLGİ TEKNOLOJ     | İSİ KULLANIMI                                                                                                    |               | _        |             |          | 1+1        | 0        | 1,50            | 2             |    |
| 🖭 Genel İşlemler         |     | 1         | YAZ16209      | WEB PROGRAMLAMA I        |                                                                                                    |               |          |             |          | 2+2        | 6        | 3               | 5             |    |
| 🗊 Sınav İşlemleri        | >   | 1         | YAZ16307      | PYTHON PROGRAMLAM        | A<br>Antonina antonina antonina antonina antonina antonina antonina antonina antonina antonina antonina antonina anto |               |          |             |          | 3+0        | A.       | 3<br>21 - 2/2   | 4             |    |
| Sinav Tanimla            |     | Q         | Tüm Derslerin | ı Sınavlarını Göster     |                                                                                                    |               |          |             |          |            | -        |                 | 2 -           |    |
| Not Giriş                |     | #         |               | Fakülte/Program          | 1                                                                                                    |               |          |             |          |            |          |                 |               |    |
| Danışman Not Girişi      |     | 1 N       | Not Giris     | MÜHENDÍSLÍK FAKÜLTESÍ    | - YAZILIM MÜHE                                                                                                    | NDÍSLÍĞÍ - YA | ZTLIM MÚ | ÜHENDÍSLÍĞÍ |          |            |          |                 |               |    |
| Danışman Staj Not Girişi |     |           |               |                          |                                                                                                    |               |          |             |          |            |          |                 |               | _  |
| Öğrenci Bazlı Not Giriş  |     |           |               |                          |                                                                                                    |               |          |             |          |            |          |                 |               |    |
| Sinav Takvimi            |     |           | lian E        | dildi S                  | onuçlandırıldı                                                                                                    |               |          |             |          |            |          |                 |               |    |
| ≓ Akademik CV            | ×   |           |               |                          |                                                                                                    |               |          |             |          |            |          |                 |               |    |
| 🛛 Hazırlık İşlemleri     | ು   |           |               |                          |                                                                                                    |               |          |             |          |            |          |                 |               |    |

|                              | ≡ Kırklareli Üniversitesi (2018-2019 Bahar Dönemi)                                                          |                            |  |  |  |  |  |  |  |
|------------------------------|----------------------------------------------------------------------------------------------------|----------------------------|--|--|--|--|--|--|--|
| 3 <b>3 3 3 3 3 3 3 3 3 3</b> | Bağıl Değerlendir * YAZILIM MÜHEN * Sınıf Ortalaması 54                                                     |                            |  |  |  |  |  |  |  |
| Akademik Bilgi Sistemi       | 🔄 Harf Aralıkları 🚖 Foto Göster 🐍 Yoklama Göster 😭 Yazdır 🗌 Bütünleme                                       |                            |  |  |  |  |  |  |  |
| 🕮 Genel İşlemler             | XII         Excerte Çıkar         Y         Istatistik         Histogram         K         Hinal Not Goster | MÜHERINTELİK ES            |  |  |  |  |  |  |  |
| 🕅 Sınav İşlemleri            | > Not Giriş İstatistiği                                                                                     |                            |  |  |  |  |  |  |  |
| Sinav Tanımla                | Sınav Öğrenci Sayıları                                                                                      | 🗌 Ortak Değerlendirme Sonu |  |  |  |  |  |  |  |
| Not Giriş                    | Kısa Sınav 1(%5) İlan Edildi: 23.11.2018 11:08                                                              |                            |  |  |  |  |  |  |  |
| Danisman Not Girisi          | Sinav listesinde yeralan toplam öğrenci sayısı                                                              | 62                         |  |  |  |  |  |  |  |
| Danginan Not Girgi           | binava giren ögrenci savisi<br>Sinava dirmeven öğrenci savisi                                               | 54 (%87,1)<br>8 (%12.9)    |  |  |  |  |  |  |  |
| Danışman Staj Not Girişi     | Sinavda Devamszliktar Kaldi sedlen öðrendi savisi                                                           | 0 (%0)                     |  |  |  |  |  |  |  |
| Öğrenci Bazlı Not Giris      | Sinava giren öğrencilerin not ortalaması                                                                    | 58,70                      |  |  |  |  |  |  |  |
| ogrene bazi noe ang          | Vize(%20) Ilan Edildi:26.11.2018 13:11                                                                      |                            |  |  |  |  |  |  |  |
| Sinav Takvimi                | Sinav listesinde yeralan toplam öğrenci sayısı                                                              | 62                         |  |  |  |  |  |  |  |
|                              | sinava giren ogrend savisi                                                                                  | 60 (%96,77)                |  |  |  |  |  |  |  |
|                              | S G 4 Sinava gimeyen ogrend savisi                                                                          | 2 (%5,25)                  |  |  |  |  |  |  |  |
|                              | Sinava piren öğrencilerin not ortalaması                                                                    | 52.25                      |  |  |  |  |  |  |  |
| Hazırlık İslemleri           | Kisa Sinay 2(%5) Ilan Edildi:03.01.2019 12:00                                                               | Seles                      |  |  |  |  |  |  |  |
|                              | Sinav listesinde yeraları toplam öğrenci sayısı                                                             | 62                         |  |  |  |  |  |  |  |
| & Basvuru İslemleri          | Sinava giren öğrenci sayısı                                                                                 | 52 (%83,87)                |  |  |  |  |  |  |  |
| Co bagtara specificit        | Sinava girmeyen öğrenci sayısı                                                                              | 10 (%16,13)                |  |  |  |  |  |  |  |
| 6 Kullanıcı İclamlari        | 💦 🔁 💭 🔋 👘 Sinavda Devamsızlıktan Kaldı seçilen öğrenci sayısı                                               | 0 (%0)                     |  |  |  |  |  |  |  |
| Ve Kullanici işlermeti       | Sinava giren öğrenclerin not ortalaması                                                                     | 40,58                      |  |  |  |  |  |  |  |
|                              | 00ev (%20) Ilan Edidi (03.01, 2019 12:10                                                                    | 62                         |  |  |  |  |  |  |  |
|                              | A Sindvillstesinde veralari opiani ogreno savis                                                             | 57 (%401 04)               |  |  |  |  |  |  |  |
|                              | Sinava girer ven öğrendi savısı                                                                             | 5 (%8.06)                  |  |  |  |  |  |  |  |
|                              | 5 Inavda Devamsizliktan Kaldi sedien öğrenci savısı                                                         | 0 (%0)                     |  |  |  |  |  |  |  |
|                              | Sinava giren öğrencilerin not ortalaması                                                                    | 84,39                      |  |  |  |  |  |  |  |
|                              | Final(%50) Ilan Edildi:23.01.2019 21:36                                                                     |                            |  |  |  |  |  |  |  |
|                              | Sinav listesinde veralan toplam öğrenci sayısı                                                              | 62                         |  |  |  |  |  |  |  |
|                              | 🔄 💆 🖆 🖉 Sinava giren öğrenci sayısı                                                                         | 56 (%90,32)                |  |  |  |  |  |  |  |
|                              | 🔄 😏 17 🔰 Sinava girmeyen öğrenci sayısı                                                                     | 6 (%9,68)                  |  |  |  |  |  |  |  |
|                              | 18 Sinavda Devamsizliktan Kaldı seçilen öğrenci sayısı                                                      | 0 (%0)                     |  |  |  |  |  |  |  |
|                              | jinava giren öğrencilerin not ortalaması                                                                    | 44,63                      |  |  |  |  |  |  |  |

6. Etkinlik ortalama ve ağırlıkları girildikten sonra İleri butonuna basılarak 2. Aşamaya geçilir. Bu aşamada derste tanımlanmış etkinliklerde hangi öğrenim çıktılarını ölçmeye yönelik soru sorulduğu/ödev verildiği seçim kutuları (checkbox) kullanılarak işaretlenir. Aşağıdaki örnek resimde bu ekran görülebilir.

| NEB PRC      | IGRAMLAMA                    | A I YAZILII         | M MUHENE | DISLIGI     |                                                                                                    |                                                    | <u>_</u> |
|--------------|------------------------------|---------------------|----------|-------------|----------------------------------------------------------------------------------------------------|----------------------------------------------------|----------|
|              | Ders etkin<br>Etkinlikleri s | ılikleri<br>seçiniz |          |             | Öğrenme Çıktıları<br>Etkinliklerin öğrenme çıktıların seçiniz                                                              | Not Aralığı<br>Etkinliklerin not aralığını giriniz |          |
| Öğrenm       | ne Çıktılar                  | 1:                  |          |             |                                                                                                    |                                                    |          |
| lisa Sinav 1 | Kisa Sinav 2                 | Ödev 1              | Vize     | Final       | Öğrenme Çıktıları:                                                                                                    |                                                    |          |
| 01           | 01 Ö1                        | 🗹 Ö1                | ☑ 01     | 🔲 Ö1        | Ö1 -> Internet teknolojilerini tanıyıp kullanabilme.                                                                       |                                                    |          |
| 0 Ö2         | 🗐 Ö2                         | 🗷 Ö2                | 🗷 Ö2     | 🗹 Ö2        | Ö2 -> HTML dilini kullarak web sayfası oluşturabilme.                                                                      |                                                    |          |
| 03 O         | 🗷 Ō3                         | 🗷 Ö3                | 🗹 Ö3     | 🗹 Ö3        | 03 -> CSS kullanarak web saytalarına stil verebilme.<br>04 -> Web saytalarında Javascrint nronramlama dilini kullanabilme. |                                                    |          |
| 04 Ő4        | ☑ Õ4                         | 🗹 Ö4                | 🔲 Ō4     | <b>Ø</b> Ö4 | Ö5 -> Tablet, mobil telefonlar ve bilgisayar uyumlu web siteleri oluşturabilme.                                            |                                                    |          |
| 05           | 05 Ö                         | 🗹 Ö5                | 🔲 Ö5     | 🗹 Ö5        |                                                                                                    |                                                    |          |

7. Etkinlikler ile Öğrenim Çıktıları ilişkisi işaretlendikten sonra İleri Butonuna basılarak 3. Aşamaya geçilir. Bu aşamada dersin Final notları girildikten sonra oluşan harf aralıkları (Ham Başarı Notu - HBN) dağılımı sisteme girilmelidir. Bu bilgiler OBS (Öğrenci Bilgi Sistemi)'nde Sınav İşlemleri -> Not Giriş -> Ders seçimi sonrası Not Giriş Butonuna basıldıktan ve ders bilgileri görüntülendikten sonra üstte bulunan Harf Aralıkları butonuna basılarak görülebilir.

| WE | B PROG   | RAMLAMA                          | I YAZILIM MÜHENDİSLİĞ | Í                                                              |                                                    |
|----|----------|----------------------------------|-----------------------|----------------------------------------------------------------|----------------------------------------------------|
|    |          |                                  |                       | 2                                                              | 3                                                  |
|    |          | Ders etkinlik<br>Etkinlikleri se | kleri<br>çiniz        | Öğrenme Çıktıları<br>Etkinliklerin öğrenme çıktılarını seçiniz | Not Aralığı<br>Etkinliklerin not aralığını giriniz |
| NO | t Aralli | klari:                           |                       |                                                                |                                                    |
| AA | Alt      | Ŭst                              | .00                   |                                                                |                                                    |
| BA | Alt      | Űst                              | .99.                  |                                                                |                                                    |
| 88 | Alt      | Üst                              | .99                   |                                                                |                                                    |
| СВ | Alt      | Üst                              | .99.                  |                                                                |                                                    |
| cc | Alt      | Üst                              | .99                   |                                                                |                                                    |
| DC | Alt      | Üst                              | .99.                  |                                                                |                                                    |
| DD | Alt      | Üst                              | .99                   |                                                                |                                                    |
| FD | Alt      | Üst                              | .99                   |                                                                |                                                    |
| FF | Alt      | Üst                              | .99                   |                                                                |                                                    |

OBS'de harf aralıkları dağılımı tablosunda gözüken başlangıç ve bitiş değerleri sisteme girilir. Bitiş değerleri girilirken virgülden sonraki ondalık kısım **",99"** varsayılan olarak formda olduğu için girilmesine gerek yoktur.

#### Adım 1:

|                          |           | Kırklareli Ün  | iiversitesi (2018-2019 Ba | ahar Dönemi)           |                |                    |          |            |   |                 |                |
|--------------------------|-----------|----------------|---------------------------|------------------------|----------------|--------------------|----------|------------|---|-----------------|----------------|
| Accel                    |           |                |                           |                        |                |                    |          |            |   | Dersler - Dr. Ö | Òğr. Üyesi MUR |
|                          | Döne      | em 2018-2019 0 | Güz Dönemi 🛛 👻            | Fakülte Türü           | Tümü           | 👻 Ders Kodu        | Ders Adı |            |   | 🔍 Ara/Bul       |                |
| Akademik Bilgi Sistemi   | <u>Şb</u> | Ders Kodu      | Ders Adi                  |                        |                | -                  |          | <u>T+U</u> | Z | <u>Krd</u>      | Akts           |
|                          | 1         | UNV13111       | TEMEL BİLGİ TEKNOLOJİ     | Sİ KULLANIMI           |                |                    |          | 1+1        | 0 | 1,50            | 2              |
| 💷 Genel İşlemler         | 1         | YAZ16209       | WEB PROGRAMLAMA I         |                        |                |                    |          | 2+2        | 0 | 3               | 5              |
| 🖽 Sınav İşlemleri        | 1         | YAZ16307       | PYTHON PROGRAMLAMA        |                        |                |                    |          | 3+0        | A | 3<br>21 - 2/2   | 4              |
| Sinav Tanımla            | Q         | Tüm Derslerin  | Sınavlarını Göster        |                        |                |                    |          |            |   |                 |                |
| Not Giriş                | #         | 1              | Fakülte/Program           |                        |                |                    |          |            |   |                 |                |
| Danışman Not Girişi      |           | Not Giriş      | MÜHENDÍSLÍK FAKÜLTESÍ -   | YAZILIM MÜHEN          | VDÍSLÍĞÍ - YAZ | TILIM MÜHENDÍSLÍĞÍ |          |            |   |                 |                |
| Danışman Staj Not Girişi |           |                |                           |                        |                |                    |          |            |   |                 |                |
| Öğrenci Bazlı Not Giriş  | _         | flag C         |                           | معرب والعرب والرور الم |                |                    |          |            |   |                 |                |
| Sinav Takvimi            |           | Lidri C        |                           | onuçianumu             |                |                    |          |            |   |                 |                |
| ≓ Akademik CV >          |           |                |                           |                        |                |                    |          |            |   |                 |                |
| 🛛 Hazırlık İşlemleri     |           |                |                           |                        |                |                    |          |            |   |                 |                |

## Adım 2:

|                          | 3                | Kırklareli U                     | niversitesi (2018-2019 I | Bahar Dönemi)        |                                   |           |  |
|--------------------------|------------------|----------------------------------|--------------------------|----------------------|-----------------------------------|-----------|--|
| Root                     | Bağı             | Değerlendir                      | * ) ( YAZILIM MÜHEN      | Sinif Ortalamasi     | 54                                |           |  |
| Akademik Bilgi Sistemi   |                  | Harf Aralıkları<br>Excel'e Çıkar | Foto Goster              | 🌡 Yoldama Göster     | 명금 Yazdır<br>[2] Final Not Göster | Bütünleme |  |
| 💷 Genel İşlemler         | <sup>2</sup> 7   | Harf Ara                         | lidarı                   |                      |                                   |           |  |
| 🗊 Sınav İşlemleri        | >                | That Ara                         |                          | .:: Hirf A           | ralıkları ::.                     |           |  |
| Sinav Tanımla            |                  | Başl,                            | Bitiş                    | Harf Notu Öğren i Sa | yısı                              |           |  |
| Not Giriş                |                  | 72                               | 100                      | AA AA                | 6                                 |           |  |
| Danışman Not Girişi      |                  | 64<br>58                         | 71,99                    | BA BB                | 11                                |           |  |
| Danışman Staj Not Girişi | #                | 52                               | 57,99                    | CB CB                | 8                                 |           |  |
| Öğrenci Bazlı Not Giriş  |                  | 45                               | 51,99                    | cc <b>cc</b>         | 8                                 |           |  |
| Sinav Takvimi            |                  | 42                               | 44,99                    | DC 📒 1               |                                   |           |  |
|                          |                  | 41                               | 41,99                    | DD 0                 |                                   |           |  |
| ≓ Akademik CV            | * <b> </b>       | 40                               | 40,99                    | FD 0                 |                                   |           |  |
| 🛛 Hazırlık İşlemleri     | > <mark>(</mark> | 0                                | 39,99                    | FF                   | 14                                |           |  |
| 🗞 Başvuru İşlemleri      | >                | Başarılı                         |                          |                      |                                   | 47        |  |
| 🕫 Kullanıcı İşlemleri    | > II             | Başarısız                        | 1                        | 14                   |                                   |           |  |

# ÖNEMLİ NOT:

\*\* Eğer Harf Aralıkları kısmında **TSkor** ve **HBN** (Ham Başarı Notu) kısımları bulunuyorsa, **HBN aralıkları sisteme** girilmelidir.

\*\*\* Tabloda eksik olan, not aralığı karşılığı olmayan harf aralıkları mevcutsa, bu harf aralıkları için sisteme giriş yapılmasına gerek yoktur. Bu aralıklar boş bırakılabilir. 8. Harf Aralıkları girişi yapıldıktan sonra **Tamamla Butonuna** basılarak işlem tamamlanır. Veri girişi kısmına girildiğinde bilgi girişi tamamlanmış dersler arka planı **yeşil** olarak gözükür. Tüm dersler için 3 aşamalı veri girişi tamamlanmalıdır.

|                                    | =                                             | MURAT OLCAY ÖZCAN ~ |
|------------------------------------|-----------------------------------------------|---------------------|
| Hosgeldiniz,                       | WEB TASARIMI ELEKTRIK-ELEKTRONIK MÜHENDISLIĞI | <u>^</u>            |
| MURAT OLCAY<br>ÖZCAN               | WEB PROGRAMLAMA I YAZILIM MÜHENDİSLİĞI        | <u>^</u>            |
| A Derslerim                        |                                               |                     |
| Ölçme/Değerlendirme<br>Veri Girişi |                                               |                     |
| الله Sorun Bildir                  |                                               |                     |

**9.** Ders ile ilgili bilgilerin girilmesinde hata olduğunda, ilgili dersin veri girişini sıfırlayarak, tekrar veri girişi yapılabilir. Bunun için Menüden **Derslerim** seçilir ve **VERİ SİLME kısmındaki SİL** butonu tıklanır.

| 10 V Girdi Göstenliyor                      |                            |                      |         |         | Arama:     |    |
|---------------------------------------------|----------------------------|----------------------|---------|---------|------------|----|
| DERS KODU                                   | DERS ADI                   | PROGRAM ADI          | AKTS 11 | YARIYIL | VERI SILME | 11 |
| YAZ16104                                    | İŞLETİM SİSTEMLERİNE GİRİŞ | YAZILIM MÜHENDİSLİĞİ | 4       | 2       | SiL        |    |
| YAZ16204                                    | WEB PROGRAMLAMA II         | YAZILIM MÜHENDİSLİĞİ | 5       | 4       | SiL        |    |
| YAZ16310                                    | SAYISAL GÖRÜNTÜ İŞLEME     | YAZILIM MÜHENDİSLİĞİ | 4       | 6       | SiL        |    |
| 1 'a kadar 3 Toplam: 3 Girdi Gorüntüleniyor |                            |                      |         |         |            |    |

**10.** Bir sorunla karşılaşıldığında Menüdeki **Sorun Bildir** bağlantısı yetkili yazılımcılara sorun hakkında bilgi ulaştırılabilir.

|                                    | ≡                                                                                                    |
|------------------------------------|----------------------------------------------------------------------------------------------------|
| 2007                               | Karşılaştığınız sorunu yazınız:                                                                                                    |
| Hosgeldiniz,                       | Vermekte olduğum Yazılım Mühendisliği 1. sınıf dersi olan "Yazılım Mühendisliğine Giriş" derslerim kısmında görünmemektedir. Bu yüzden veri girişi yapamıyorum. |
| MURAT OLCAY<br>ÖZCAN               |                                                                                                    |
| A Derslerim                        | Gönder                                                                                                    |
| Olçme/Değerlendirme<br>Veri Girişi |                                                                                                    |
| 🗎 Sorun Bildir                     |                                                                                                    |
|                                    |                                                                                                    |